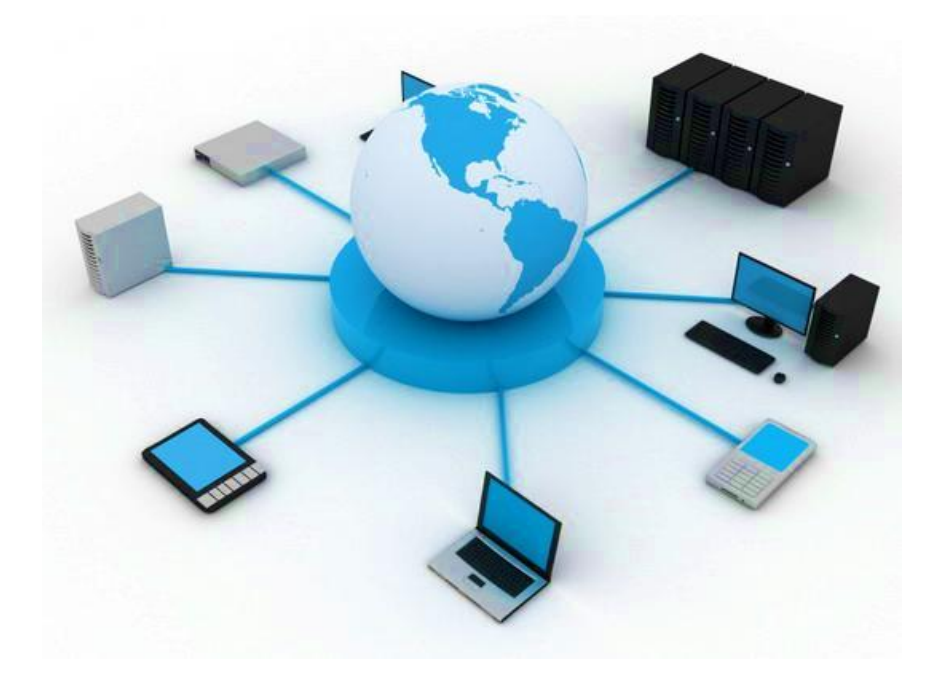

# BIL411 - BİLGİSAYAR AĞLARI LABORATUVARI

## ITS-101A

## INTERNET EĞİTİM SİSTEMİ TCP/IP

**ICMP Ping ve Checksum** 

İstanbul Ticaret Üniversitesi – Bilgisayar Mühendisliği Bölümü

Araş. Gör. Can EYÜPOĞLU

## **ICMP Ping ve Checksum**

**AMAÇ:** ICMP mesajlarının, ping'in incelenmesi ve Internet checksum'ın hesaplanması.

**KISA AÇIKLAMA:** ICMP (Internet Control Message Protocol) bir IP ağı içerisinde IP datagramların gönderilmesi sırasında olan problemleri bildirmek için kullanılır. ICMP mesajları bazı Internet durumlarını sorgulamak için de sık sık kullanılır. ICMP ping mesajı bir uçtan uca bağlantının kullanıma hazır olup olmadığını doğrulamak için kullanılabilir. Her ICMP mesajı mesajın doğruluğunu garanti etmek için bir checksum alanı içerir ve aynı checksum yöntemi Internet protokolünün birçok kısmında kullanılır.

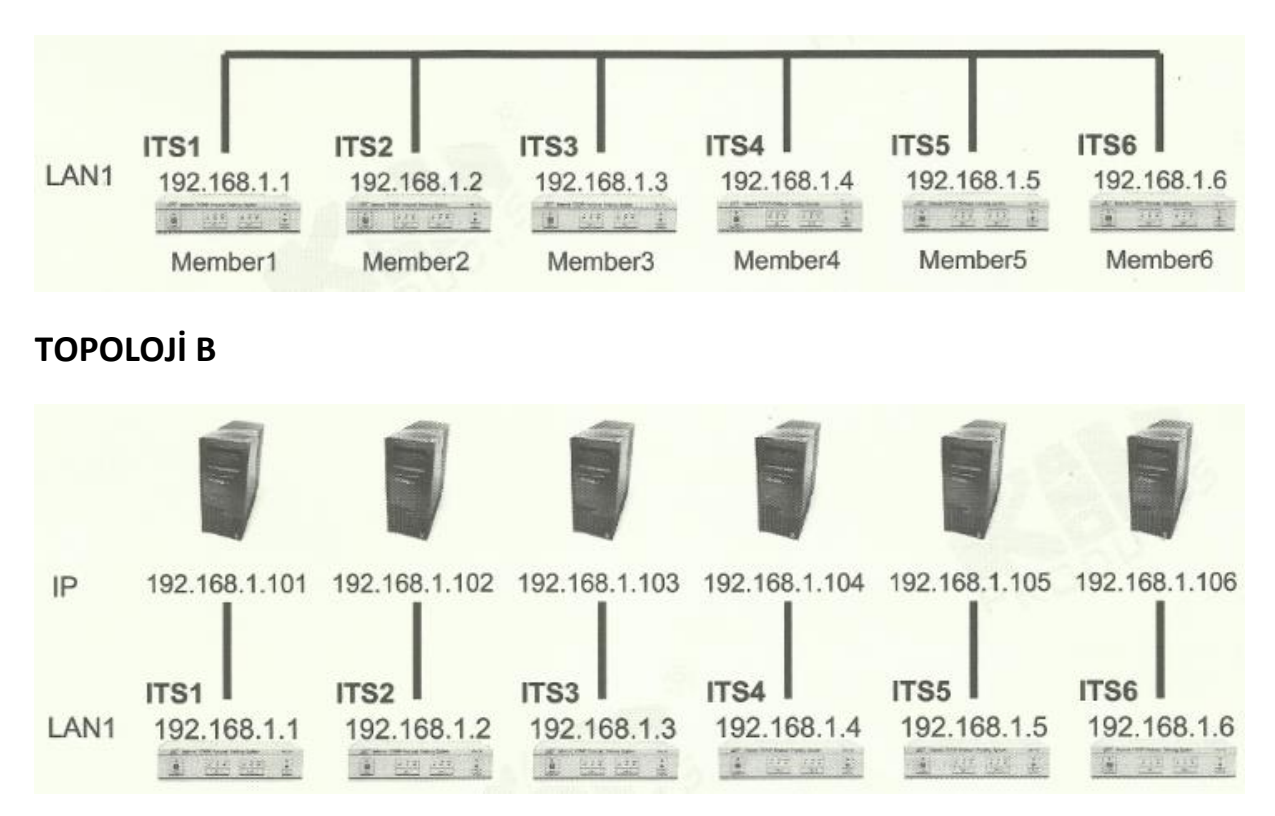

### TOPOLOJİ A: Tek LAN

### **TEKNİK ALT YAPI**

ICMP (Internet Control Message Protocol) bir IP ağı içerisinde IP datagramların gönderilmesi sırasında olan problemleri bildirmek için kullanılır. Bir IP ağının ne zaman ulaşılamaz olduğunu, ne zaman bir düğümün aşırı yüklendiğini ve IP başlık bilgisinde ne zaman bir hatanın oluştuğunu göstermek için kullanılabilir. Yönlendiricilerin paketleri belirli hedef adreslerine doğru bir şekilde yönlendirip yönlendirmediğini kontrol etmek için de kullanılabilir.

"ping" uçtan uca olan bir bağlantıyı doğrulayabilir ve bazı performans istatistikleri (örneğin, ölçülen sinyal gidiş-dönüş süresi (round trip time) ve uzak sunucunun yanıt verememe sayısı) toplayabilir. Her seferinde echo yanıt paketi tek bir satır olarak gösterilir. Her echo istek paketi her iletimden sonra arttırılan bir sıra numarası (O'dan başlayan) ve iletim süresini gösteren bir timestamp (zaman bilgisi) içerir. Ping sonucunda çıkan metin alınan sıra numarası ve ölçülen gidiş-dönüş süresi (milisaniye olarak)'ni gösterir.

Internet checksum, checksum yapmak için verinin 16-bit tamsayı (ağ byte sırasında) dizisi olarak işlenmesi, one's complement aritmetiği kullanarak bir araya getirilmesi ve ardından sonucun one's complement (0 yerine 1, 1 yerine 0)'inin alınmasıyla oluşturulur. Checksum hesaplanırken HEADER CHECKSUM alanının 0 içerdiği varsayılır.

#### Note:

One's complement arithmetic: 1's complement overflow bits are carried around back into

the sum while 2's complement overflow bits are discarded.

One's complement: just exchanges 0 for 1 for the bit value and vice-versa.

|                    |              | ICMP<br>HEADER | ICMP DATA |
|--------------------|--------------|----------------|-----------|
|                    | IP<br>HEADER |                | IP DATA   |
| ETHERNET<br>HEADER | +            | ETHERNET       | r data    |

The ICMP message encoded in IP packets and Ethernet frames is

And the ICMP Echo Request (type 8) or Reply message (type 0) format is

| 0             | 8        | 16              | 31 |
|---------------|----------|-----------------|----|
| TYPE (8 or 0) | CODE (0) | CHECKSUM        |    |
| IDEN          | TIFIER   | SEQUENCE NUMBER |    |
|               | OPTIO    | NAL DATA        | 10 |
|               |          |                 |    |

TYPE (8 bits): specifies whether the message is a request (8) or a reply (0).

CODE (8 bits): is set to 0.

IDENTIFIER (16 bits): is used to match echo requests to the associated reply.

SEQUENCE NUMBER (16 bits): is used to match echo requests to the associated reply.

OPTIONAL DATA (variable length): contains data to be returned to the sender. An echo reply

always returns exactly the same data as was received in the request.

| sgECodes Network Explorer for I'<br>Listen Sent TCP Batch | Neactor App | dication Tool H | lelp     |                 |        |        |
|-----------------------------------------------------------|-------------|-----------------|----------|-----------------|--------|--------|
| Listening On Reset L O                                    | ot MBr S    | nd E Snd IP     | M TCP S  | Retr Mddl       |        |        |
| IP Datagram Sender                                        |             |                 |          |                 |        | 8 0 X  |
| Load Save SAs                                             |             |                 |          |                 |        |        |
| 0 VERS: 4 HLEN: 5                                         | 1 TOS:      | Type Of Servi   | ce Flags | 2 Total Length: | 28     | Send   |
| 4 ID: 65535                                               | 6 FLAGS:    | Fragment Flag   | IS       | Fragment Offset | 0      | Cancel |
| 8 TTL: 255                                                | 9 Protocol: | 1 1(10          | NP) 🔻    | 10 CHECKSUM:    | OxFFFF | Clear  |
| 12 Source IP Address:                                     | 192 . 168   | . 1 . 1         | Interfac | el 🔻            |        |        |
| 16 Destination IP Address:                                | 192 . 168   | . 1 . 2         | New      | -               |        |        |
| 20 Data:                                                  |             |                 |          | Data length:    | 8      |        |
| 0000-000F 08 00 F7<br>0010-001F 00 00 00                  | FF 00 00 0  | 0 00 00 00 00 0 |          | 0 00            |        |        |

Aşağıdaki şekil örnek bir ICMP Echo İsteğini göstermektedir.

## YÖNTEM

#### PC üzerinde ICMP Gözlemleme

1. Aşağıdaki şekil ve B Topolojisine göre PC'lerinizi ITS'lere bağlayınız.

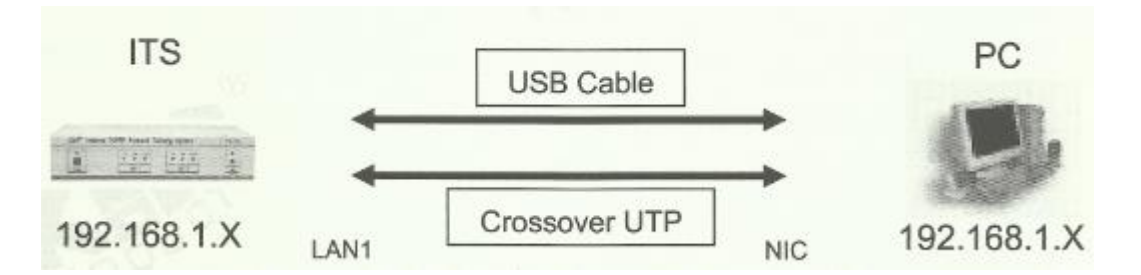

2. ARP deneyindeki gibi bilgisayarınızda ARP tablosunu gözlemleyiniz. Yerel Ağ Bağlantısına giriniz. Internet Protocol (TCP/IP)'u seçiniz ve Özellikler butonuna tıklayınız. Aşağıdaki gibi bir pencere açılacaktır. Use the following IP address'i seçiniz ve bilgisayar ağ arayüzünü subnet olarak 192.168.1.0 /24 yapınız. Örneğin, IP adresine "192.168.1.101" yazınız ve OK butonuna tıklayınız.

| ternet Protocol (TCP/IP) Proj                                                                           | perties ?                                                                          |
|----------------------------------------------------------------------------------------------------|------------------------------------------------------------------------------------|
| General                                                                                                 |                                                                                    |
| You can get IP settings assigned<br>this capability. Otherwise, you nee<br>the appropriate IP settings. | automatically if your network supports<br>ed to ask your network administrator for |
| C Obtain an IP address autom                                                                            | natically                                                                          |
| - Use the following IP addres                                                                           | 8                                                                                  |
| IP address:                                                                                             | 192 . 168 . 1 . 101                                                                |
| Subnet mask:                                                                                            | 255 . 255 . 255 . 0                                                                |
| Default gateway:                                                                                        | · · · ·                                                                            |
| C Obtain DNS server address                                                                             | automatically                                                                      |
| - C Use the following DNS serv                                                                          | er addresses:                                                                      |
| Preferred DNS server:                                                                                   | 4 4 4                                                                              |
| Alternate DNS server:                                                                                   | <b>.</b>                                                                           |
|                                                                                                    | Advanced                                                                           |
|                                                                                                    | OK Cancel                                                                          |

- 3. KCodes Network Explorer'ı açmak için **XC.BAT'**ı çalıştırınız. **Listening On**'u işaretleyiniz.
- 4. Listen (Dinleme) menüsünden Listening Level'ı seçiniz. Interface Frames'i işaretleyiniz.
- 5. Ağ iletimini gözlemleyen Network Message Browser'ı açmak için Listen menüsünden **New Memorized Message Browser**'ı seçiniz.

| N      | Listeni | ng On   | Seset M  | Br Sr   | Ma E Snd IP TCP S Middl                              |
|--------|---------|---------|----------|---------|------------------------------------------------------|
| Ē      | Netwo   | rk Mess | age Brow | ser     | r 0* 12                                              |
| のないななの | Load    | Save    | Opti     | Detail  | Total: 0 Filtered: 0 🗹 Auto Resize 🗌 Show Flow Flags |
| の日本    | TIME D  | I TYPE  | MAC SR   | CMAC DS | TIP SECIP OSTLENTEL FIDIOFFP SECP DSTDATA            |

6. Yeni bir **Komut Satırı** (Command Prompt) açınız. **ping <ITS IP adresiniz>** komutunu yazınız. Her üye aynı yanıtı başarılı bir şekilde 4 kez almalıdır.

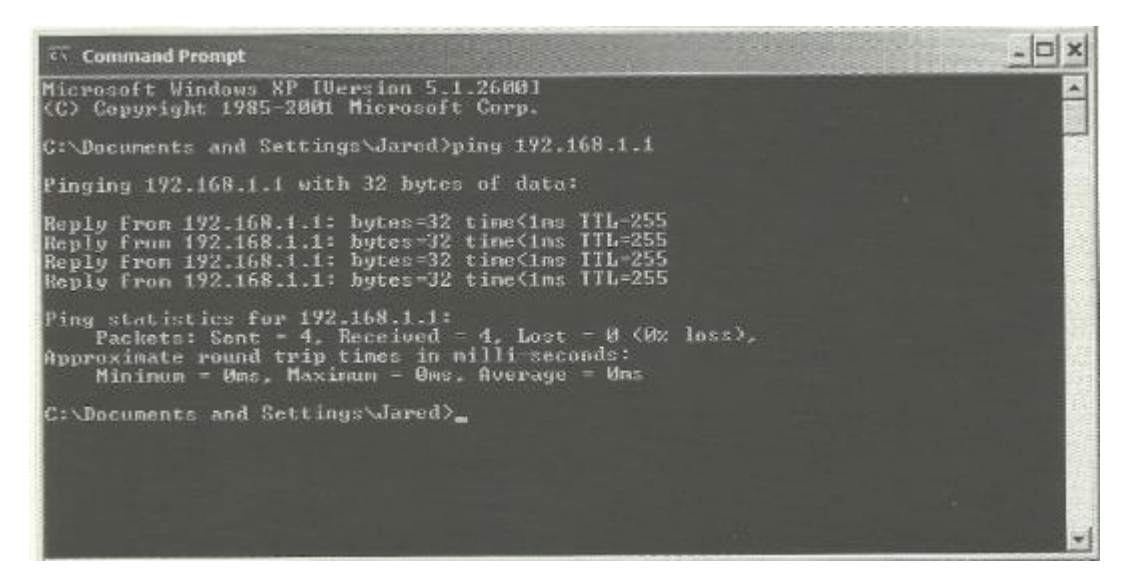

7. Aşağıda gösterildiği gibi Network Message Browser'ınızı gözlemleyiniz. PC'den veya ITS'den gelen ICMP mesajlarını göreceksiniz.

|   | E<br>Load | El<br>Sav | e | 0  | 2.<br>Ipti     | Detai | Т    | otab | 8 Fi | tered | :0 [  | e Au  | ito Re | size |       | Show  | Flow | Flags  |     |       |      |   |        |      |            |        |            |
|---|-----------|-----------|---|----|----------------|-------|------|------|------|-------|-------|-------|--------|------|-------|-------|------|--------|-----|-------|------|---|--------|------|------------|--------|------------|
| 4 | TI        | 1E        | D | 1  | TYPE           |       | MAC  | SRO  |      | [     | MAC   | DST   |        |      | PSR   | c . ] | 1    | P DST  | 5   | LEN   | TTL. | F | ID     | OFFI | P SROP DST |        | DATA       |
| 1 | 10:33     | 18.50     | 1 | 1  | ІРЛСМР         | 00.1  | 4:38 | 15:9 | D:C8 | 00:9  | 4:12: | 15:01 | :3D    | 192. | 168.1 | .101  | 192. | 168.1. | 1   | 74/60 | 128  |   | 10,316 | 0    |            | 09.00. | 20.50.02.0 |
| 2 | 10:33     | 16.50     | 0 | 11 | IP/ICMP        | 00:9  | 4:12 | 15:0 | 1:3D | 00.1  | 4:38  | 15:90 | 0.08   | 192. | 168.1 | .1    | 192. | 168.1. | 101 | 74/60 | 255  |   | 25     | 0    |            | 00.00. | 34.5C 02.0 |
| 3 | 10:33     | 17.51     | 1 | 1  | IPACMP         | 00:1  | 4:38 | 15.9 | D.C8 | 00.9  | 4:12: | 15.01 | :3D    | 192. | 168.1 | .101  | 192. | 168.1. | 1   | 74/60 | 128  |   | 10,317 | 0    |            | 08.00. | 2B.5C.02.0 |
| 4 | 10:33     | 17.51     | 0 | 11 | <b>IP/ICMP</b> | 00:9  | 4:12 | 15:0 | 1:3D | 00:1  | 4:38: | 15:90 | 0:08   | 192. | 168.1 | .1    | 192  | 168.1. | 101 | 74/60 | 255  |   | 26     | 0    |            | 00.00. | 33.5C.02.0 |
| 5 | 10.33     | 18.51     | T | 1  | IP/ICMP        | 00.1  | 4:38 | 15.9 | D:C8 | 00.9  | 4:12: | 15:01 | :3D    | 192. | 168.1 | .101  | 192. | 168.1. | 1   | 74/60 | 128  |   | 10,318 | 0    |            | 08.00. | 2A 5C 02 0 |
| 6 | 10:33     | 18.51     | 0 | 11 | <b>IPACMP</b>  | 00:9  | 4:12 | 15:0 | 1:3D | 00.1  | 4:38  | 15:90 | 0:08   | 192. | 168.1 | .1    | 192  | 168.1. | 101 | 74/60 | 255  |   | 27     | 0    |            | 00.00. | 32.50.02.0 |
| 7 | 10.33     | 19.51     | 1 | 1  | IP/ICMP        | 00.1  | 4:38 | 15:9 | D:C8 | 00.9  | 4:12: | 15:01 | :3D    | 192. | 168.1 | .101  | 192. | 168.1. | 1   | 74/60 | 128  |   | 10,319 | 0    |            | 08.00. | 29.5C 02.0 |
| 8 | 10:33     | 19.51     | 0 | n  | IP/ICMP        | 00:9  | 4:12 | 16:0 | 1:3D | 00:1  | 1-38  | 15:90 | 3:C8   | 192. | 168.1 |       | 192  | 168.1. | 101 | 74/60 | 255  |   | 28     | 0    |            | 00.00. | 31.5C 02.0 |
|   |           |           |   |    |                |       |      |      |      |       |       |       |        |      |       |       |      |        |     |       |      |   |        |      |            |        |            |

#### **ICMP** Yollama

- A. ITS Ayarlama
  - 1. Ağ bağlantılarını HUBOX üzerinde aşağıdaki gibi tamamlayınız. Sonraki adımlarda üyeler ikişerli olarak bölünecektir.

| Tall North |                            |
|------------|----------------------------|
|            |                            |
|            | IANI<br>TT B B H B IF      |
|            | UTP Cable(RJ 45 Interface) |

- 2. Tool menüsünden **Network Configuration**'ı seçerek Network Configuration diyalog kutusunu açınız.
- 3. **A Topolojisine** bakarak Interface 1'in IP adresine **<Internet IP adresiniz>**'i yazınız ve Subnet Mask'a "**255.255.0**" giriniz.
- 4. Host'u seçiniz ve Set & Close butonuna tıklayınız.

| er mansandi e                                                                                                    | On Reset MBr S | ind E Snd IP TO | Network Cenhgura<br>Clear ARP Cache | faculta. |   |                                                                                                    |
|----------------------------------------------------------------------------------------------------|----------------|-----------------|-------------------------------------|----------|---|----------------------------------------------------------------------------------------------------|
| Network                                                                                                    | Configuration  |                 |                                     |          |   | d" 2                                                                                                    |
| IP Setting of                                                                                                    | Interface 1    |                 |                                     |          |   | Host/Gateway                                                                                                   |
| IP Address:                                                                                                    | 192.168.1.1    | Subnet Mask:    | 255.255.255.0                       | MTU: 200 |   | Host                                                                                                    |
| IP Setting of                                                                                                    | Interface 2    |                 |                                     |          |   | Gateway                                                                                                    |
| IP Address:                                                                                                    | 192.168.2.1    | Subnet Mask:    | 255 . 255 . 255 . 0                 | MTU: 200 | ľ |                                                                                                    |
| Routing Tabl                                                                                                    | le             |                 |                                     |          |   |                                                                                                    |
| #                                                                                                    | Destination    | Mask            | Gateway                             | Metric   |   |                                                                                                    |
|                                                                                                    |                |                 |                                     |          |   |                                                                                                    |
|                                                                                                    |                |                 |                                     |          | 窗 |                                                                                                    |
|                                                                                                    |                |                 |                                     |          |   | Set & Close                                                                                                    |
|                                                                                                    |                |                 |                                     |          |   | Cancel & Close                                                                                                 |
|                                                                                                    |                |                 |                                     |          |   | Apply                                                                                                    |
| REPORT OF STREET, STREET, STRE |                |                 |                                     |          |   | the second second second second second second second second second second second second second second second s |

- B. Partnere ICMP Echo İsteği Yollama
  - 5. Listening On'u işaretleyiniz.
  - 6. Listen (Dinleme) menüsünden Listening Level'ı seçiniz. Interface Frames'i işaretleyiniz.

- 7. Ağ iletimini gözlemleyen Network Message Browser'ı açmak için Listen menüsünden New Memorized Message Browser'ı seçiniz.
- 8. Send menüsünden Send Interface Frame'i seçerek Network Message Sender'ı açınız.
- 9. Aşağıda bulunan ilk şekildeki gibi bir ICMP Echo İsteği oluşturunuz ve partnerinize yollayınız. Partnerinizden ikinci şekildeki gibi bir ICMP mesajı almalısınız.

| Listening On Reset L O                                                                                                    | pt M Br Snd E Snd IP                                                                                                    | TCP M TCP S                                                                                         | Rctr Mddl                                              |                   |      |              |                                                                                                    |                                                                                                |
|----------------------------------------------------------------------------------------------------|----------------------------------------------------------------------------------------------------|----------------------------------------------------------------------------------------------------|--------------------------------------------------------|-------------------|------|--------------|----------------------------------------------------------------------------------------------------|------------------------------------------------------------------------------------------------|
| IP Datagram Sender                                                                                                    |                                                                                                    |                                                                                                    |                                                        |                   |      | ď            | ø' 🛛                                                                                                    |                                                                                                |
| Load Save SAs                                                                                                    |                                                                                                    |                                                                                                    |                                                        |                   |      |              |                                                                                                    |                                                                                                |
| 0 VERS: 4 HLEN: 5                                                                                                    | 1 TOS: Type Of                                                                                                    | Service Flags                                                                                       | 2 Total Len                                            | gth:              | 28   | S            | end                                                                                                    |                                                                                                |
| 4 ID: 65535                                                                                                    | 6 FLAGS: Fragment                                                                                                    | Flags                                                                                               | Fragment Offs                                          | et 🗌              | 0    | Ca           | ncel                                                                                                    |                                                                                                |
| 8 TTL: 255                                                                                                    | 9 Protocol: 1                                                                                                    | 1(ICMP) -                                                                                           | 10 CHECKSU                                             | M: Ox             | FFFF | Ci           | ear                                                                                                    |                                                                                                |
| 12 Source IP Address:                                                                                                    | 192 . 168 . 1 .                                                                                                    | 1 Interfa                                                                                           | ce 1 🔻                                                 |                   |      |              |                                                                                                    |                                                                                                |
| 16 Destination IP Address:                                                                                                    | 192 . 168 . 1 .                                                                                                    | 2 New                                                                                               | •                                                      |                   |      |              |                                                                                                    |                                                                                                |
|                                                                                                    |                                                                                                    |                                                                                                    | Data length                                            | r:                | 8    |              |                                                                                                    |                                                                                                |
| 20 Data:                                                                                                    |                                                                                                    |                                                                                                    |                                                        |                   |      |              | A REPORT OF A REPORT OF A REPORT OF A REPORT OF A REPORT OF A REPORT OF A REPORT OF A REPORT OF A REPORT OF A R |                                                                                                |
| 20 Data:                                                                                                    | FF 00 00 00 00 00                                                                                                    | 00 00 00 00 00                                                                                      | 0 00                                                   |                   | . 🛋  |              |                                                                                                    |                                                                                                |
| 20 Data:<br>0000-000F 08 00 F7<br>0010-001F 00 00 00                                                                                                    | FF 00 00 00 00 00 00 00                                                                                                    | 0 00 00 00 00 0                                                                                     | 0 00                                                   |                   | •    |              |                                                                                                    |                                                                                                |
| 20 Data:<br>0000-000F 08 00 F7<br>0010-001F 00 00 00                                                                                                    | FF 00 00 00 00 00 00 00                                                                                                    | 00 00 00 00 00                                                                                      | 0 00                                                   |                   | •    |              |                                                                                                    | d <sup>e</sup> sa                                                                              |
| 20 Data:<br>0000-000F 08 00 F7<br>0010-001F 00 00 00<br>Nutwork Message Browser<br>Land Save Opt., Deta                                                                                                    | FF 00 00 00 00 00 00 00<br>00 00 00 00 00 00                                                                                   | 0 00 00 00 00 0<br>0 00 00 00 00 0<br>uto Resize 🗔 Show                                             | 00 00<br>10 00<br>v Flow Flags                         |                   | ·    |              |                                                                                                    | d <sup>e</sup> Ø                                                                               |
| 20 Data:<br>0000-000F 08 00 F7<br>0010-001F 00 00 00<br>Nutwork Message Browser<br>0 0 0 0 0 0<br>Nutwork Message Browser<br>0 0 0 0 0 0<br>0 0 0 0 0 0<br>0 0 0 0 0<br>0 0 0 0                                                                                                    | FF 00 00 00 00 00 00 00<br>00 00 00 00 00 00                                                                                   | 0 00 00 00 00 00<br>0 00 00 00 00 00<br>uto Restre 🗆 Show                                           | 00 00<br>00 00<br>v Flow Flags<br>IP DST               |                   |      | D            | OFFP SRCP                                                                                                    | ป <sup>ะ</sup> มี<br>DST DATA                                                                  |
| 20 Data:<br>0000-000F 08 00 F7<br>0010-001F 00 00 00<br>Nutwork Message Browser<br>20 Data:<br>0000-000F 08 00 F7<br>0010-001F 00 00 00<br>000<br>000-000F 08 00 F7<br>0010-001F 00 00 00<br>000<br>000-000F 08 00 F7<br>0010-001F 00 00 00<br>000-000F 08 00 F7<br>0010-001F 00 00 00<br>000-000F 08 00 F7<br>0010-001F 00 00 00<br>000-000F 08 00 F7<br>0010-001F 00 00 00<br>000-000F 08 00 F7<br>0010-001F 00 00 00<br>000-000F 08 00 F7<br>0010-001F 00 00 00<br>000-000F 08 00 F7<br>0010-001F 00 00 00<br>000-000F 08 00 F7<br>000-000F 08 00 F7<br>0010-001F 00 00 00<br>000-000F 08 00 F7<br>000-000F 08 00 F7<br>000-000F 08 00 F7<br>000-001F 00 00 00<br>000-000F 08 00 F7<br>000-001F 00 00 00<br>000-000F 08 00 F7<br>000-001F 00 00 00<br>000-001F 00 00 00<br>000-001F 00 00 00<br>000-001F 00 00 00<br>000-001F 00 00 00<br>000-001F 00 00 00<br>000-001F 00 00 00<br>000-001F 00 00<br>000-001F 00 00<br>000-001F 00 00<br>000-001F 00 00<br>000-001F 00 00<br>000-000F 08 00<br>000-000F 08 00<br>000-000F 08 00<br>000-000F 08 00<br>000-000F 08 00<br>000-000F 08 00<br>000-000F 00<br>000-00F 00<br>000-00 | FF 00 00 00 00 00 00 00 00   00 00 00 00 00 00 00 00   III   Totat 4   MAC SRC   MAC SRC   NAC DS   64.12.15.01 30   FFFFFFFFF | 0 00 00 00 00 00<br>0 00 00 00 00 0<br>uto Resize □ Show<br>F.FF                                    | 00 00<br>00 00<br>v Flow Flags<br>IP DST               | LEN 80            | •    | D            | OFFP SRCP                                                                                                    | ы <sup>к</sup> 22<br>DST DATA<br>00.01.08.00.06.04<br>еле от еле по 60                         |
| 20 Data:<br>0000-000F 08 00 F7<br>0010-001F 00 00 00<br>Nutwork Message Browser<br>20 Data:<br>Nutwork Message Browser<br>21 445:2878 0 JI ARP 00:1<br>21 445:2878 0 JI ARP 00:1<br>21 445:2878 1 1 ARP 00:1<br>21 445:2878 1 1 ARP 00:1<br>21 445:2878 0 JI ARP 00:1<br>21 445:2878 0 JI ARP 00:1<br>21 45:2878 0 JI ARP 00:1<br>21 45:2878 0 JI ARP 00:1<br>21 45:                                                                                                    | FF 00 00 00 00 00 00 00<br>00 00 00 00 00 00                                                                                   | 0 00 00 00 00 00<br>00 00 00 00 00<br>uto Restre □ Show<br>F.FF<br>1:30<br>1:30<br>1:32 192,168,1.1 | 00 00<br>00 00<br>v Flow Flags<br>IP DST<br>192168 1 2 | LEN<br>60<br>6028 | :    | ID<br>65.535 | OFFP SRCP                                                                                                    | E <sup>F</sup> 22<br>DST DATA<br>00.01.08.00.06.04<br>00.01.08.00.06.04<br>08.00.07.7 FF.00.01 |

56

#### MDDL Kullanılarak Echo Yanıtının Cevaplanması

- 10. Network Message Browser penceresini açınız ve Listening On'u işaretleyiniz.
- 11. Reactor menüsünden MDDL Reactor Panel'i seçerek MDDL Editör'ü açınız.
- 12. MDDL Editör penceresinde **Load** butonuna tıklayınız ve C: \X \Tutorial \Ex04 \IcmpEchoResponseFull.mddl'i açınız. Ardından **Upld** butonuna tıklayınız.
- 13. Partnerinize bir ICMP Echo İsteği yollayınız. Partnerinizden aşağıdaki gibi bir ICMP mesajı almalısınız.

| Network Message Browse     | r                 |                   |              |             |       |     |        |          |       | r a B              |
|----------------------------|-------------------|-------------------|--------------|-------------|-------|-----|--------|----------|-------|--------------------|
| Load Save OptL. D          | Netall Totat 2 Fd | tered: 2 😨 Auto R | esize 🗇 Show | Flow Flags  |       |     |        |          |       |                    |
| # TIME DI I TYPE           | MAC SRC           | MAC DST           | IP SRC       | IP DST      | LEN   | m.  | FID    | OFFP SRC | P DST | CIATA              |
| 1 15:15:06.78 O /1 IP/ICMP | 00:94:12:15:01:3D | 00:94:12:15:01:3E | 192,168.1.1  | 192.168.1.2 | 60/28 | 255 | 66,535 | 0        |       | 08.00.F7.FF 00.00  |
| 2 15:15:06.79 I 1 IP//CMP  | 00:94:12:15:01:3E | 00:94:12:15:01:3D | 192.168.1.2  | 192.168.1.1 | 60/28 | 254 | 65,535 | 0        |       | 00.00.FF.FF.00.00. |
|                            |                   | •                 |              |             |       |     |        |          |       |                    |